# High**PRO**TEC

### HPT-3.6-PT-TSG

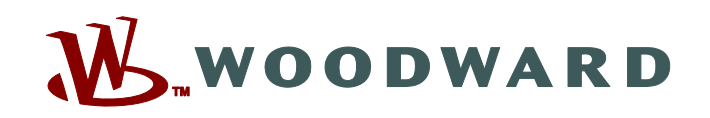

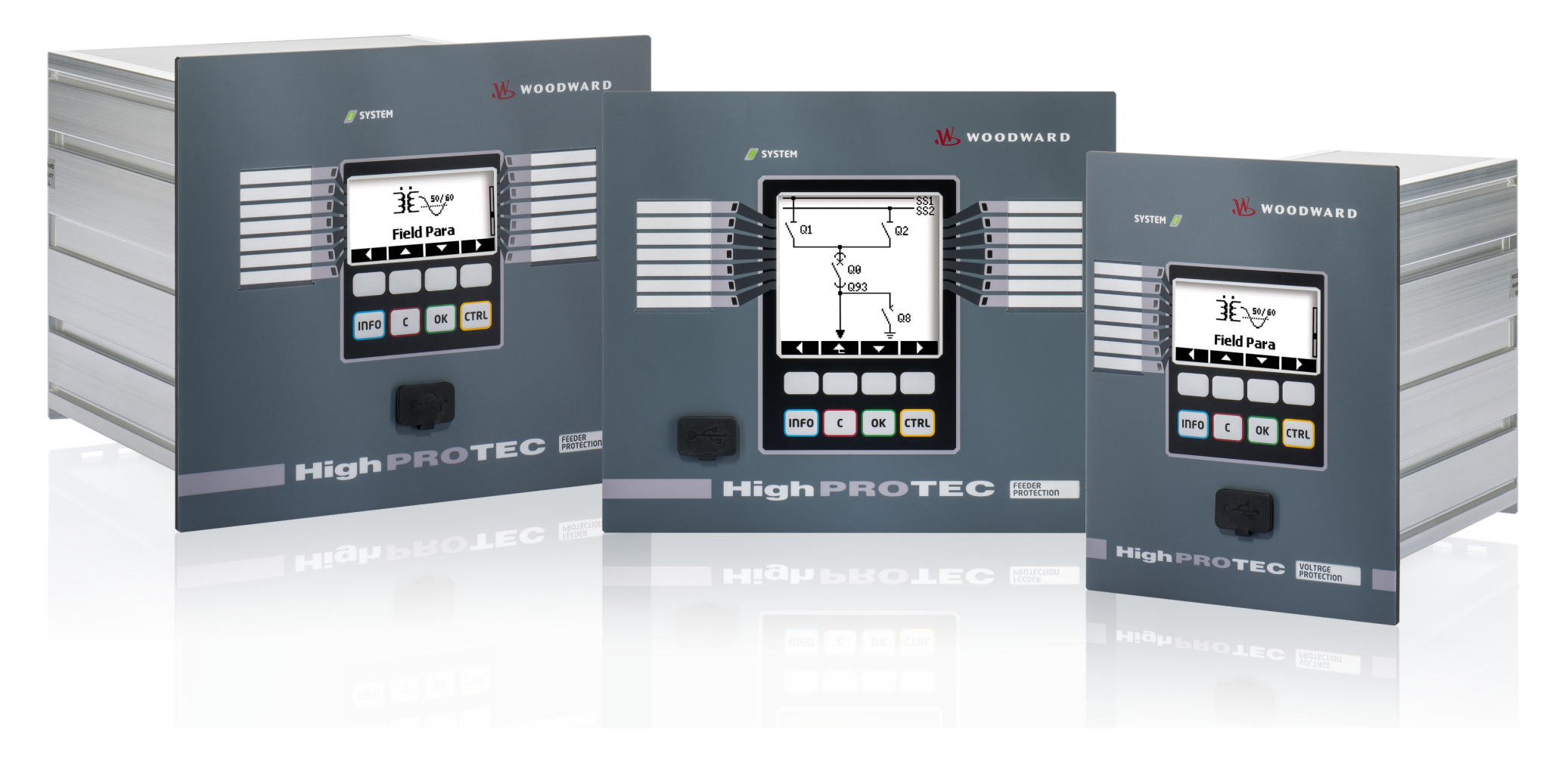

# TS-HPT-2

Guia de resolução de problemas do HighPROTEC

Versão: 3.6 Tradução do original · Português Revision: - (Criar 43450) · © 2019 Tradução das instruções de uso originais

Woodward Kempen GmbH

Krefelder Weg 47 • D-47906 Kempen (Germany)

Postfach 10 07 55 (P.O.Box) • D-47884 Kempen (Germany)

Telefone: +49 (0) 21 52 145 1

© 2019 Woodward Kempen GmbH

# Índice

| 1   | Mensagens de autossupervisão              |
|-----|-------------------------------------------|
| 1.1 | Autossupervisão - Mensagem de erro        |
| 1.2 | Autossupervisão - Mensagens de alerta     |
| 1.3 | Autossupervisão - Mensagens de informação |
| 2   | Sinais de LED do sistema                  |
| 3   | Problemas com o dispositivo               |
| 3.1 | Hardware                                  |
| 3.2 | Operação do dispositivo                   |
| 3.3 | Configurações de parâmetros               |
| 3.4 | Proteção e controle                       |
| 3.5 | Comunicação                               |
| 3.6 | Registrador                               |

### **1** Mensagens de autossupervisão

O dispositivo de proteção supervisiona seu funcionamento normal, realizando várias verificações de autossupervisão durante a execução do dispositivo.

Ao detectar quaisquer falhas graves, o LED do sistema começará a piscar, alternando entre vermelho e verde. O problema será gravado em uma memória interna.

Verifique as mensagens de autossupervisão em [Operação / Autossupervisão / Mensagens].

Além disso, as mensagens a seguir estão diretamente relacionadas com a segurança de TI:

SE 37 L> K1, SW 6 L> K1, SW 7 L> K1, SW 8 L> K1, SI 4 L> K1, SI 5 L> K1, SI 7 L> K1, SI 9 L> K1, SI 10 L> K1.

Essas mensagens relacionadas à segurança também podem ser vistas no caminho de menu [Operação / Segurança / Registrador de segurança].

### **1.1** Autossupervisão - Mensagem de erro

| Descrição                  | Informações                                                                                                    | Ação corretiva                                                                                                    |
|----------------------------|----------------------------------------------------------------------------------------------------|----------------------------------------------------------------------------------------------------|
| <b>SE 1</b> Abortar        | O dispositivo foi submetido a uma reinicialização não<br>programada.                                                                               | Entre em contato com nossa equipe de manutenção.<br>Você receberá uma ferramenta para a análise de erros.                                                                                                    |
| SE 24 Problema c/ recursos | Nível crítico de recursos internos. Não é possível que o usuário tome nenhuma providência.                                                         | Entre em contato com nossa equipe de manutenção.<br>Você receberá uma ferramenta para a análise de erros.                                                                                                    |
| SE 510                     | – reservado para uso futuro –                                                                                                    | -                                                                                                    |
| SE 11 FRAM defeituoso      | Hardware: FRAM defeituoso. O dispositivo será<br>definido como fora de serviço na próxima<br>reinicialização e terá que ser enviado para conserto. | Envie o dispositivo para reparo.                                                                                                    |
| <b>SE 12</b> Bateria fraca | A bateria para armazenar o relógio em tempo real<br>está fraca.                                                                                    | A bateria pode ser trocada pelo fabricante. Não há nenhum<br>impacto na funcionalidade do dispositivo, se a bateria falhar,<br>além do armazenamento do relógio, enquanto o dispositivo<br>estiver em estado desenergizado. |
| SE 1314                    | – reservado para uso futuro –                                                                                                    | -                                                                                                    |

### 1 Mensagens de autossupervisão

1.1 Autossupervisão - Mensagem de erro

| Descrição                  | Informações                                                                                   | Ação corretiva                                                                                            |
|----------------------------|-----------------------------------------------------------------------------------------------|----------------------------------------------------------------------------------------------------|
| SE 15 Problema c/ recursos | Nível crítico de recursos internos. Não é possível que<br>o usuário tome nenhuma providência. | Entre em contato com nossa equipe de manutenção.<br>Você receberá uma ferramenta para a análise de erros. |
| SE 1629                    | – reservado para uso futuro –                                                                 | -                                                                                                    |
| SE 30 Prot Comm Err        | Problemas com o módulo de diferencial da linha<br>24 km.                                      | Entre em contato com nossa equipe de manutenção.<br>Você receberá uma ferramenta para a análise de erros. |
| SE 31 Intern. config.      | Há uma falha interna crítica. Não é possível que o<br>usuário tome nenhuma providência.       | Entre em contato com nossa equipe de manutenção.                                                          |
| SE 32 Prot Comm Err        | Problemas com o módulo de diferencial da linha<br>24 km.                                      | Entre em contato com nossa equipe de manutenção.                                                          |
| SE 33 Prot Comm Err        | Problemas com a comunicação da proteção de<br>diferencial de linha.                           | Entre em contato com nossa equipe de manutenção.                                                          |
| SE 34 (= S 34)             | - somente até a versão 3.4 do Firmware -                                                      | A partir da versão 3.6 do Firmware, este foi movido para SW 9.                                            |
| SE 3536                    | – reservado para uso futuro –                                                                 | -                                                                                                    |
| SE 37 Inval TLS cert.      | O certificado para a comunicação criptografada é<br>inválido.                                 | Entre em contato com nossa equipe de manutenção.                                                          |

1.2 Autossupervisão - Mensagens de alerta

## **1.2** Autossupervisão - Mensagens de alerta

| Descrição                                    | Informações                                                                                                    | Ação corretiva                                                                                                    |
|----------------------------------------------|----------------------------------------------------------------------------------------------------|----------------------------------------------------------------------------------------------------|
| SW 13                                        | – reservado para uso futuro –                                                                                                    | -                                                                                                    |
| <b>SW 4</b> Fonte de alimentação             | Seu dispositivo sofreu um aumento ou uma queda de<br>tensão de alimentação de curto prazo.                                                                                                    | Verifique a fonte de alimentação.                                                                                                    |
| SW 5 No time sync                            | Alerta de que o dispositivo está operando sem<br>sincronização de tempo.                                                                                                    | Se a falta de sincronização de tempo for intencional, este aviso<br>pode ser ignorado com segurança.<br>Caso contrário, você deve verificar as configurações de<br>sincronização e conexão (por exemplo, para IRIG-B).                                                                                                    |
| <b>SW 6</b> TLS basic cert.                  | O dispositivo utiliza um certificado básico para a<br>comunicação criptografada. Em comparação com um<br>certificado específico do dispositivo, isso significa um<br>nível de segurança ligeiramente reduzido. | O certificado está instalado quando um firmware antigo, que<br>não suportava comunicação criptografada, é atualizado pelo<br>usuário.<br>Um certificado específico do dispositivo, no entanto, pode ser<br>instalado pelo fabricante.                                                                                                    |
| SW 7                                         | – reservado para uso futuro –                                                                                                    | -                                                                                                    |
| <b>SW 8</b> Mult. inval. Conn. Pwd           | Alerta de que uma senha errada de conexão foi<br>digitada várias vezes seguidas.                                                                                                    | O valor da mensagem é o número de digitações erradas da<br>senha em série. Ele é redefinido para 0 (aviso final) quando a<br>senha é digitada corretamente (e também com uma<br>reinicialização do dispositivo).<br>Você deve verificar se isso indica uma tentativa de acesso não<br>autorizado (pois a senha de conexão é necessária para<br>estabelecer uma conexão <i>Smart view</i> )                                                                                                    |
| <b>SW 9</b> Acionador do grav. de distúrbios | Disparo permanente do gravador de distúrbios. Muitos<br>registros criados durante um período de tempo<br>monitorado.                                                                                           | <ul> <li>Confira o gravador de distúrbios não foi ativado com muita frequência. Verifique as configurações a seguir:</li> <li>Configuração do gravador de distúrbios: Verifique se cada uma das fontes de disparo definidas foi propositalmente configurada.</li> <li>Caso o gravador de eventos que pode ser visto com a função de proteção produza um excesso de eventos (como disparo do gravador de distúrbios). Verifique as configurações desta função de proteção, especialmente os níveis de alarme. Adapte-as, se necessário.</li> <li>Planej disposit: Confira se nenhuma função de proteção supérflua desnecessária é projetada.</li> </ul> |

#### 1 Mensagens de autossupervisão

1.2 Autossupervisão - Mensagens de alerta

| Descrição                         | Informações                                                                                                    | Ação corretiva                                                                                                    |
|-----------------------------------|----------------------------------------------------------------------------------------------------|----------------------------------------------------------------------------------------------------|
|                                   |                                                                                                    | Consulte também O gravador de distúrbios está<br>permanentemente criando novos registros                                                                                                    |
| <b>SW 10</b> Conexão recusada     | O dispositivo de proteção recusou uma conexão de<br>entrada por causa de problemas no certificado ou na<br>criptografia.                                                                                                    | Essa mensagem normalmente resulta de uma tentativa de<br>conexão que utiliza algum software ilegal de cliente (ou seja,<br>diferente do <i>Smart view</i> ). Você deve verificar se isso indica<br>uma tentativa de acesso não autorizado. |
| <b>SW 11</b> IEC104 queue overfl. | There were more IEC104-related events generated<br>than could be handled. This resulted in an IEC104<br>queue overflow and corrupt internal IEC104 data, so<br>that the IEC104 protocol has been disabled<br>automatically. It can be re-enabled by resetting the<br>counters at [Operation/Reset] »IEC104 . Res all Diag<br>Cr«. | Esta mensagem não deve ocorrer, exceto em situações de<br>tensão muito incomuns. Portanto, recomendamos entrar em<br>contato com nossa equipe de manutenção.                                                                               |

1.3 Autossupervisão – Mensagens de informação

## **1.3** Autossupervisão - Mensagens de informação

| Descrição                                  | Informações                                                                                        | Ação corretiva                                                                                                    |
|--------------------------------------------|----------------------------------------------------------------------------------------------------|----------------------------------------------------------------------------------------------------|
| SI 13                                      | – reservado para uso futuro –                                                                      | -                                                                                                    |
| SI 4 Inval Password                        | Informação de foi digitada que uma senha errada<br>(nível de acesso).                              | O valor da mensagem é o número de senhas erradas que foram digitadas em um determinado período de tempo.                                                                                                    |
| <b>SI 5</b> Inval Conn. Pwd                | Informação de que foi digitada uma senha de conexão<br>errada.                                     | O valor da mensagem é o número de senhas erradas de<br>conexão que foram digitadas em um determinado período de<br>tempo.                                                                                                    |
| <b>SI 6</b> Configurações alteradas        | Informações de que as configurações (por exemplo,<br>parâmetros de proteção) foram alterados.      | (O valor da mensagem é o número de alterações de senhas<br>que foram realizadas em um determinado período de tempo)<br>(Uma alteração de configuração é contada sempre que novos<br>valores de parâmetros são transferidos para o dispositivo ou<br>salvos no painel da IHM)                                                                                                    |
| <i>SI 7</i> Atualização do Firmware        | Informação de que foi instalado um novo firmware.                                                  |                                                                                                    |
| <i>SI 8</i> Reinicialização do dispositivo | Informação de que o dispositivo foi reinicializado.                                                | O valor da mensagem mostra a razão para reiniciar o dispositivo.<br>Códigos de inicialização do dispositivo: 1 = Inicialização normal; 2 = Reinicialização pelo operador; 3 = Reinicialização através de Super Reset; 4 = desatualizado; 5 = desatualizado; 6 = Fonte de erro desconhecida; 7 = Reinicialização forçada (iniciada pelo processador principal); 8 = Limite de tempo excedido do ciclo de proteção; 9 = Reinicialização forçada (iniciada pelo processador de sinal digital); 10 = Limite de tempo excedido no processamento do valor medido; 11 = Quedas de tensão de alimentação; 12 = Acesso de memória ilegal. |
| SI 9 Acesso remoto                         | Informações de que foi estabelecida uma conexão do<br>Smart view via rede (por exemplo, Ethernet). |                                                                                                    |
| <i>SI 10</i> Senha alterada                | Informação de que a senha foi alterada pelo usuário.                                               | O valor da mensagem é o número de alterações de senhas que foram realizadas em um determinado período de tempo.                                                                                                    |

## 2 Sinais de LED do sistema

### Desligados (não acesos)

| Descrição                                                                                       | Informações                                                                         | Ação corretiva                                                                           |
|-------------------------------------------------------------------------------------------------|-------------------------------------------------------------------------------------|------------------------------------------------------------------------------------------|
| O <b>LED do sistema está desligado</b> (não aceso) e os outros<br>LEDs também estão desligados. | Não há nenhuma tensão de alimentação ou a fonte de<br>alimentação está com defeito. | Verifique a tensão de alimentação. Se estiver OK, envie o dispositivo para ser reparado. |

### Indefinido, sem piscar

| Descrição                                                                                                 | Informações                      | Ação corretiva                         |
|----------------------------------------------------------------------------------------------------|----------------------------------|----------------------------------------|
| O <b>LED do sistema é indefinido e não pisca</b> e os outros<br>LEDs estão mostrando um padrão aleatório. | A placa da CPU está com defeito. | Envie o dispositivo para ser reparado. |

### Vermelho intermitente

| Descrição                                                                              | Informações            | Ação corretiva                                   |
|----------------------------------------------------------------------------------------|------------------------|--------------------------------------------------|
| O <b>LED do sistema está piscando em vermelho</b> e a IHM<br>mostra um número de erro. | Erro fatal do sistema. | Entre em contato com nossa equipe de manutenção. |

### Vermelho constante

| Descrição                                                                              | Informações                                                                                                    | Ação corretiva                                    |
|----------------------------------------------------------------------------------------|----------------------------------------------------------------------------------------------------|---------------------------------------------------|
| O <b>LED do sistema está piscando constantemente</b> e a IHM mostra um número de erro. | Erro fatal do sistema.                                                                                                    | Entre em contato com nossa equipe de manutenção.  |
| Você iniciou o dispositivo enquanto pressionava a tecla »CTRL«.                        | Este não é um erro do dispositivo, mas sim a<br>atividade normal para execução de um carregador ou<br>atualização de firmware. | Siga as instruções para instalar uma atualização. |

### Verde intermitente

| Descrição                                                                                                    | Informações                                                                                                    | Ação corretiva                                                        |
|----------------------------------------------------------------------------------------------------|----------------------------------------------------------------------------------------------------|-----------------------------------------------------------------------|
| <i>O <b>sistema de LED está piscando em verde</b> e, depois de<br/>algum tempo, muda para verde constante.</i> | Isso não é um erro do dispositivo, mas a fase normal<br>de arranque. Assim que o sistema de LED muda para<br>verde constante, as funções de proteção ficam ativas. | O LED deve ter mudado para verde contante após aprox.<br>30 segundos. |

### Vermelho/verde intermitente

| Descrição                                                | Informações                                                                                                    | Ação corretiva                                                                                                    |
|----------------------------------------------------------|----------------------------------------------------------------------------------------------------|----------------------------------------------------------------------------------------------------|
| <i>O</i> sistema de LED está piscando em vermelho+verde. | Nesse momento, porém, o dispositivo está<br>funcionando e todas as funções de proteção estão<br>funcionando. O módulo interno de autossupervisão<br>detectou um problema anterior no sistema que foi<br>gravado como mensagem de autossupervisão. | <ul> <li>Verifique as mensagens de autossupervisão (consulte o<br/>"Mensagens de autossupervisão") ou entre em contato com<br/>nossa equipe de manutenção.</li> <li>Você pode parar o LED do sistema, selecionando [Operação /<br/>Confirmar] »SSV . LED do sistema Ack«.</li> </ul> |

### Verde constante

| Descrição                                                                                                    | Informações                                                                                                    | Ação corretiva                                                                                                    |
|----------------------------------------------------------------------------------------------------|----------------------------------------------------------------------------------------------------|----------------------------------------------------------------------------------------------------|
| O <b>sistema de LED fica verde constante</b> , mas a IHM do<br>dispositivo não fica funcional. Não há nenhuma Softkey<br>aparecendo no painel. Em vez disso, o painel mostra "Partida"<br>ou apenas o tipo de dispositivo (por exemplo, MCA4) sem<br>nenhuma tecla de função.         | O dispositivo está sendo inicializado. As funções de<br>proteção já estão funcionando, mas a IHM ainda está<br>inicializando. Se isso não for concluído após 5<br>minutos, o dispositivo deve estar ocupado com a<br>manipulação de pacotes Ethernet (conector X 100).                       | Verifique se a seguinte ação deixa a IHM do dispositivo em<br>funcionamento:<br>Desconecte a Ethernet (conector X 100). Se a IHM estiver<br>funcionando, há um erro em sua rede Ethernet (por exemplo,<br>uma tempestade de Ethernet). Verifique o seu tráfego de rede.                             |
| O <b>sistema de LED fica verde constante</b> , mas a IHM do<br>dispositivo não fica funcional. Uma página normal da IHM é<br>visível: Quando há teclas de função visíveis ou a página de<br>status de LED está sendo exibida.                                                         | O dispositivo está ocupado com a manipulação de<br>pacotes Ethernet (conector X 100). As funções de<br>proteção estão funcionando.                                                                                                    | Desconecte a Ethernet (conector X 100). Se a IHM estiver<br>funcionando, há um erro em sua rede Ethernet (por exemplo,<br>uma tempestade de Ethernet). Verifique o seu tráfego de rede.<br>Se esta ação não alterar o comportamento do dispositivo, tente<br>seguir a próxima solução de problemas. |
| O <b>sistema de LED fica verde constante</b> , mas a IHM do<br>dispositivo não fica funcional. Uma página normal da IHM é<br>visível: Quando há teclas de função visíveis ou a página de<br>status de LED está sendo exibida. Não há nenhum conector de<br>Ethernet (conector X 100). | Algumas das peças do sistema não estão<br>funcionando. As funções de proteção, contudo, estão<br>funcionando.                                                                                                    | Deixe o dispositivo funcionando e conectado à tensão de<br>alimentação. Entre em contato com nossa equipe de<br>manutenção.<br>Você receberá uma ferramenta para a análise de erros.                                                                                                    |
| A IHM do dispositivo <b>está funcionando</b> .                                                                                                    | Este não é um erro do dispositivo. Você receberá uma<br>ferramenta para análise de erros. Se você tiver a<br>impressão de que o relé não está funcionando<br>corretamente ou se tiver qualquer problema com a<br>configuração dos parâmetros, verifique os itens da<br>solução de problemas. | _                                                                                                    |

### 3.1 Hardware

| Descrição                                                                              | Informações                                                                                                    | Ação corretiva                                                                                                    |
|----------------------------------------------------------------------------------------|----------------------------------------------------------------------------------------------------|----------------------------------------------------------------------------------------------------|
| Falha na tela.                                                                         | Depois de selecionar qualquer tecla, a tela inteira<br>permanece escura ou a tela está com defeito.                  | <ul> <li>Verifique os problemas a seguir:</li> <li>A tensão de alimentação está conectada? Este é o caso em que o LED do sistema fica aceso</li> <li>A temperatura ambiente está dentro da faixa permitida?</li> <li>Tente ajustar (aumentar /diminuir) o contraste da tela utilizando o <i>Smart view</i>.</li> <li>Se todas essas verificações não produzirem nenhum resultado, devolva o relé ao fabricante.</li> </ul>                                                                                                    |
| Falha em uma saída binária.                                                            | O status físico não corresponde ao estado informado,<br>como está sendo mostrado através da IHM ou da<br>Smart view. | <ul> <li>Verifique os problemas a seguir:</li> <li>A saída binária está no estado travado? Se a resposta for<br/>Sim, reconheça (reinicie) o travamento.</li> <li>O parâmetro de inversão é <i>»Inversão«</i> definido em "ativo"<br/>para a saída binária específica?</li> <li>Verifique a fiação.</li> <li>Desconecte a fiação da saída binária e meça a tensão de<br/>saída. Configure o estado da saída binária, utilizando as<br/>funções de teste Forçar /Desarmar.</li> <li>Veja também a entrada As saídas binárias não reagem.</li> <li>Se todas essas verificações não produzirem nenhum<br/>resultado, devolva o relé ao fabricante.</li> </ul> |
| Falha em uma entrada binária.                                                          | O status físico não corresponde ao estado informado,<br>como está sendo mostrado através da IHM ou da<br>Smart view. | <ul> <li>Verifique os problemas a seguir:</li> <li>O nível de tensão configurado está definido corretamente?</li> <li>O nível de tensão de entrada digital (ou seja, o nível de sinal) está correto?</li> <li>O parâmetro de inversão está definido?</li> <li>Verifique a fiação.</li> <li>Se todas essas verificações não produzirem nenhum resultado, devolva o relé ao fabricante.</li> </ul>                                                                                                    |
| <b>Configuração errada do tempo do dispositivo</b> após uma falta de energia elétrica. | A bateria interna de alimentação do relógio durante<br>uma falta de energia elétrica está vazia ou defeituosa.       | O dispositivo está funcionando corretamente com uma bateria<br>de relógio vazia. O horário do sistema pode ser sincronizado                                                                                                    |

#### 3.1 Hardware

| Descrição                                                                                   | Informações | Ação corretiva                                                                                                    |
|---------------------------------------------------------------------------------------------|-------------|----------------------------------------------------------------------------------------------------|
|                                                                                             |             | externamente. Todavia, talvez você queira mandar substituir a bateria. Entre em contato com a equipe de manutenção.                                                                                                    |
| Falha em uma tecla.                                                                         |             | Devolva o dispositivo ao fabricante.                                                                                                    |
| Apenas para dispositivos de diferencial de linha: <b>Falha da</b><br>porta de fibra óptica. |             | <ul> <li>Verifique a funcionalidade correta do módulo de fibra óptica, realizando um teste de loopback:</li> <li>Construa uma conexão direta curta entre as portas RX e TX das portas da interface de fibra óptica.</li> <li>Durante o teste de loopback, o dispositivo envia e recebe seus próprios dados, como se os dados fossem enviados pelo dispositivo remoto. Portanto, os módulos de proteção de diferencial, o módulo de disparo de transferência ou o módulo de transferência de sinal pode disparar durante este teste! Portanto, recomendamos bloquear esses módulos (ou seus comandos de disparo) durante o teste.</li> <li>O módulo de fibra óptica está funcionando, se forem cumpridos os requisitos abaixo:</li> <li>O valor de [Operação / Exibição de Status / Prottransferência / ProtCom / Estados avançados] »Modo operacional« é "Loopback".</li> <li>O contador [Operação / Exibição de Status / Prottransferência / ProtCom / Estad] »24h Err Cr« mostra algum valor constante.</li> </ul> |

## 3.2 Operação do dispositivo

| Descrição                                                                                                 | Informações                                                                                                    | Ação corretiva                                                                                                    |
|----------------------------------------------------------------------------------------------------|----------------------------------------------------------------------------------------------------|----------------------------------------------------------------------------------------------------|
| As saídas binárias ou os LEDs estão em um estado<br>inesperado.                                           | Uma saída binária ou um LED foi reconfigurado de<br>travado para destravado.                                                                         | Somente até a versão 3.5 O status da saída binária/LED deverá<br>ser reconhecido uma vez, se já tivesse estado pendente antes<br>da reconfiguração.<br>(A partir da versão 3.6, nenhuma ação é necessária.)<br>Independente disso, observe que o valor definido de <i>»t-Atras</i><br><i>Off«</i> tem que transcorrer antes que as saídas binárias/LEDs<br>mudem de estado.<br>Além disso, observe que um estado travado até <i>»</i> sobrevive« a<br>uma reinicialização do dispositivo. |
| Ausência de <b>de rótulos de texto (com a descrição das atribuições de LED)</b> na frente do dispositivo. |                                                                                                    | <ul> <li>Existe um modelo como arquivo PDF, chamado "HighPROTEC insertos deBx.pdf". Ele pode ser adaptado e impresso em etiquetas adesivas.</li> <li>O arquivo está disponível no DVD do produto, que faz parte da entrega. Além disso, ele pode ser baixado diretamente do endereço da web dedicado que está impresso (como código URL e QR) em um adesivo preso ao gabinete do dispositivo.</li> </ul>                                                                                  |
| <i>O dispositivo está configurado para o <b>idioma errado</b><br/>(por exemplo, inglês).</i>              | Todos os dispositivos HighPROTEC são fornecidos com<br>o idioma inglês pré-definido. Você pode selecionar um<br>idioma diferente a qualquer momento. | Conecte o relé à tensão de alimentação. Quando o relé for<br>inicializado completamente, selecione [Parâm. do dispositivo /<br>IHM] <i>»ldioma do menu«</i> na IHM e selecione um idioma<br>diferente.                                                                                                    |
| Smart view está configurado para o <b>idioma errado</b><br>(por exemplo, inglês).                         | Você instalou o Smart view com o idioma inglês.<br>Agora, você deseja mudar para um idioma diferente.                                                | Selecione [Configurações / Idioma] dentro de <i>Smart view</i> e selecione o idioma desejado. Uma janela aparece. Isso informa que o idioma será ativado após a reinicialização do <i>Smart view</i> . Aceite esta informação, feche e reinicie o <i>Smart view</i> .                                                                                                    |
| É necessário ser capaz de <b>reconhecer um LED travado sem<br/>digitar senha</b> .                        |                                                                                                    | A partir da versão 3.6 do HighPROTEC, o recurso de<br>"reconhecimento imediato por pressionamento longo de tecla"<br>é definido por padrão de tal maneira que os LEDs podem ser<br>reconhecidos (redefinidos) pressionando a tecla »C« por aprox.<br>1 segundo e isso funciona <i>sem</i> qualquer digitação de senha.<br>Consulte o capítulo "Reconhecimentos" no Manual Técnico.                                                                                                    |
| É necessário ser capaz de <b>reconhecer um disparo travado<br/>sem digitação de senha</b> .               |                                                                                                    | Defina uma senha em branco para o nível de acesso <b>Prot-Lv1</b> .<br>Para uma senha em branco, não há nenhuma consulta de<br>senha para este nível de acesso.<br>Mas esteja ciente de que existem mais configurações<br>associadas a este nível de acesso.                                                                                                    |

3.2 Operação do dispositivo

| Descrição                                                                     | Informações                             | Ação corretiva                                                                                                    |
|-------------------------------------------------------------------------------|-----------------------------------------|----------------------------------------------------------------------------------------------------|
|                                                                               |                                         | Você pode encontrar uma descrição geral dos níveis de acesso<br>no capítulo "Segurança" do Manual Técnico. Além disso, o<br>Manual de Referência lista todos os parâmetros em forma<br>tabular com o respectivo nível de acesso.                                                                  |
| Qual é a senha padrão?                                                        |                                         | <ul> <li>As senhas padrão de fábrica são as seguintes</li> <li>Senhas de nível de acesso: "1234".</li> <li>Senhas de conexão (a partir da versão 3.6 do<br/>HighPROTEC): em branco.</li> <li>(Consulte o capítulo "Segurança" no Manual Técnico.)</li> </ul>                                      |
| Como posso redefinir a senha?                                                 |                                         | Consulte a seção "Esqueci a Senha" dentro do capítulo de<br>"Segurança" do Manual Técnico.                                                                                                    |
| A senha de conexão não funciona.                                              | Você digitou a senha de conexão errada. | Há uma senha <i>»Conexão USB«</i> para a conexão através da<br>interface USB e outra senha <i>»Conexão de rede remota«</i> para<br>obter uma conexão via rede.                                                                                                    |
| Quais <b>as restrições existentes para uma senha de nível<br/>de acesso</b> ? |                                         | As regras para uma senha de nível de acesso são as seguintes:<br>• apenas os dígitos 1, 2, 3, 4.<br>• máx. 8 dígitos.                                                                                                    |
| Quais <b>as restrições existentes para uma senha de</b><br>conexão?           |                                         | <ul> <li>As regras para uma senha de conexão são diferentes da senha de nível de acesso:</li> <li>Uma senha de conexão pode ser longa (até maior que 64 caracteres).</li> <li>Uma senha de conexão pode conter todos os caracteres imprimíveis (Unicode), inclusive espaços em branco.</li> </ul> |

## **3.3 Configurações de parâmetros**

| Descrição                                                                                                    | Informações                                                                                                    | Ação corretiva                                                                                                    |
|----------------------------------------------------------------------------------------------------|----------------------------------------------------------------------------------------------------|----------------------------------------------------------------------------------------------------|
| Problemas com a <b>transferência de parâmetros do<br/>dispositivo</b> de um dispositivo de proteção para outro do<br>mesmo tipo (por exemplo, MCA4). | <i>Você configurou os parâmetros de um HighPROTEC<br/>dispositivo. Agora, você deseja transferir esses<br/>parâmetros para outro dispositivo. Isso é possível se<br/>ambos os dispositivos forem do mesmo tipo,<br/>por exemplo, MCA4.</i> | Leia os parâmetros do dispositivo com o <i>Smart view</i> a partir do primeiro dispositivo. Salve-os em um arquivo.<br>Agora, reabra este arquivo com o <i>Smart view</i> . Adapte as configurações para o código do pedido do segundo dispositivo selecionando [Editar / Modificar a configuração do dispositivo (código por tipo)]. Selecione »Aplicar«. Através deste, o arquivo de parâmetro existente está sendo convertido no formato do segundo dispositivo.<br>Agora, pode haver parâmetros implausíveis. Elas são marcadas com um ponto de interrogação e não são válidas para este tipo de dispositivo. Adapte os valores dos parâmetros de configuração para o segundo dispositivo. |

## 3.4 Proteção e controle

| Descrição                                                                             | Informações                                                                                                    | Ação corretiva                                                                                                    |
|---------------------------------------------------------------------------------------|----------------------------------------------------------------------------------------------------|----------------------------------------------------------------------------------------------------|
| Após a primeira partida do dispositivo de proteção, há<br>um disparo pendente.        | Dois LEDs vermelhos ficam acesos na parte frontal da<br>IHM. Eles indicam um disparo e um alarme.                                                                                      | Com as configurações padrão de fábrica, o relé de proteção é<br>configurado com uma proteção de subvoltagem. Adapte as<br>configurações da proteção de subvoltagem ou remova este<br>módulo das configurações de projeto do dispositivo (se não<br>forem necessárias). Se você tiver quaisquer problemas com o<br>reconhecimento do alarme pendente, consulte "As saídas<br>binárias ou os LEDs estão em um estado inesperado".                                                                                                    |
| <i>Os</i> comutadores não podem ser operados pelo sistema<br>de comunicação de SCADA. |                                                                                                    | Defina o [Controle / Configurações gerais] »Autoridade<br>Comut« do dispositivo como "Remoto" ou "Local e Remoto".                                                                                                    |
| Problema com a medição de corrente e tensão.                                          | <i>Os valores medidos de corrente e tensão mostram<br/>uma grande flutuação.</i>                                                                                                    | Ajuste o [Parâ Camp / Configurações gerais] »f« conforme a frequência da rede conectada (50 Hz ou 60 Hz).                                                                                                    |
| <i>O</i> comando de disparo é mantido no estado travado.                              | Um comando de disparo travado foi reconfigurado da<br>posição travada para a destravada.                                                                                               | Somente até a versão 3.5 O status do comando de disparo<br>deve ser reconhecido uma vez que já estivesse pendente antes<br>da reconfiguração.<br>(A partir da versão 3.6, nenhuma ação é necessária.)<br>Independente disso, observe que um comando de disparo<br>travada até »sobrevive« a uma reinicialização do dispositivo.                                                                                                    |
| As saídas binárias não reagem.                                                        | Os contatos das saídas binárias não abrem nem<br>fecham. Isso pode ser verificado, simulando uma falha<br>e verificando os contatos de saídas binárias com<br>equipamentos de medição. | <ul> <li>Verifique os problemas a seguir:</li> <li>Reconheça as saídas de binárias, se for o caso.</li> <li>O status da saída binária foi forçado para um valor específico? (A saída binária pode ser sobrescrita para fins de comissionamento; consulte o campo do menu [Serviço / Modo Teste (Prot proib)].)</li> <li>Foi definido o parâmetro correto como ativo (14)?</li> <li>A função de proteção necessária está ativa?</li> <li>A proteção geral está ativa?</li> <li>Os parâmetros de campo estão definidos corretamente (relação de CT, etc.)?</li> <li>Os parâmetros de proteção astão definidos corretamente (valor de disparo, tempo de disparo)?</li> <li>A função de proteção atribuída está bloqueada?</li> <li>O sinal de disparo da função de proteção está direcionado para o gerenciador de disparos do comutador correto?</li> <li>O sinal de disparo do quadro de distribuição foi roteado para a saída binária correta?</li> </ul> |

3.4 Proteção e controle

| Descrição                                    | Informações                                                        | Ação corretiva                                                                                                    |
|----------------------------------------------|--------------------------------------------------------------------|----------------------------------------------------------------------------------------------------|
|                                              |                                                                    | A fiação está correta?                                                                                                    |
| <b>Falha de controle</b> do local ou remoto. | Nem o comando local nem o remoto de comutação foi<br>bem-sucedido. | <ul> <li>Verifique os problemas a seguir:</li> <li>O comando de mudança está bloqueado?</li> <li>A fiação está correta?</li> <li>Você tem autoridade de alternância?</li> <li>Verifique o valor da autoridade de comutação ("Nenh", "Local", "Remoto", "Local e Remoto").</li> <li>A alternância é bloqueada pela verificação de sincronização?</li> </ul> |

| Descrição                                | Informações                                                                                                    | Ação corretiva                                                                                                    |
|------------------------------------------|----------------------------------------------------------------------------------------------------|----------------------------------------------------------------------------------------------------|
| Falha na sincronização de tempo.         |                                                                                                    | Verifique os problemas a seguir:                                                                                                    |
|                                          |                                                                                                    | <ul> <li>Foi selecionado o protocolo correto para sincronização de<br/>tempo ([Parâ Dispos / Hora / TimeSinc /<br/>TimeSinc] »TimeSinc«)?</li> </ul>               |
|                                          |                                                                                                    | <ul> <li>O fuso horário está definido corretamente ([Parâ Dispos /<br/>Hora / Fuso hor] »Fusos Horá«)?</li> </ul>                                                  |
|                                          |                                                                                                    | <ul> <li>Abra a página de status do protocolo utilizado. Verifique se<br/>o módulo está funcionando corretamente.</li> </ul>                                       |
|                                          |                                                                                                    | <ul> <li>IRIG-B: Foi selecionado o tipo correto de (IRIGB-00x) ([Parâ<br/>Dispos / Hora / TimeSinc / IRIG-B] »/RIG-B00X«)?</li> </ul>                              |
|                                          |                                                                                                    | SNTP: Consulte a próxima entrada.                                                                                                    |
| Falha na sincronização do tempo de SNTP. | Não há nenhum sinal de SNTP por mais de<br>120 segundos; o status muda de SNTP "ativo" para<br>"inativo" e é definida uma entrada do gravador de | A funcionalidade de SNTP pode ser verificado no menu<br>[Operação / Exibição de Status / TimeSinc / SNTP].                                                         |
|                                          | eventos.                                                                                                    | Se o estado de SNTP não for "ativo", proceda da seguinte<br>forma:                                                                                                 |
|                                          |                                                                                                    | <ul> <li>Cheque se a fiação está correta (cabo Ethernet conectado).</li> </ul>                                                                                     |
|                                          |                                                                                                    | <ul> <li>Verifique se foi definido um endereço IP válido no<br/>dispositivo em [Parâ Dispos / TCP/IP / Config. de TCP/IP].</li> </ul>                              |
|                                          |                                                                                                    | <ul> <li>Verifique se foi definido o endereço IP de um servidor NTP<br/>válido ([Parâ Dispos / Hora / TimeSinc / SNTP] »Byte do<br/>IP1«»Byte do IP4«)?</li> </ul> |
|                                          |                                                                                                    | <ul> <li>Verifique se o foi utilizado SNTP para sincronização de<br/>tempo em [Parâ Dispos / Hora / TimeSinc / TimeSinc].</li> </ul>                               |
|                                          |                                                                                                    | <ul> <li>Verifique se a conexão Ethernet está ativa: [Parâ Dispos /<br/>TCP/IP / Config. de TCP/IP] »Link« = "Up"?.</li> </ul>                                     |
|                                          |                                                                                                    | <ul> <li>Verifique se o servidor SNTP, bem como o dispositivo de<br/>proteção, atende a um Ping.</li> </ul>                                                        |
|                                          |                                                                                                    | Cheque se o servidor SNTP está operante e funcionando.                                                                                                    |
| Falha da conexão TCP/IP                  |                                                                                                    | Verifique os problemas a seguir com seu TI local:                                                                                                    |
|                                          |                                                                                                    | <ul> <li>O dispositivo atende uma solicitação de "Ping"?</li> </ul>                                                                                                |
|                                          |                                                                                                    | <ul> <li>Se o dispositivo e o PC fizerem parte de sub-redes<br/>diferentes, o gateway e a máscara de sub-rede precisam</li> </ul>                                  |

| Descrição                                                                                                    | Informações                                                                                                    | Ação corretiva                                                                                                    |
|----------------------------------------------------------------------------------------------------|----------------------------------------------------------------------------------------------------|----------------------------------------------------------------------------------------------------|
|                                                                                                    |                                                                                                    | <ul> <li>ser configurados corretamente dentro do dispositivo ([Parâ Dispos / TCP/IP / Config. de TCP/IP] »Config. de TCP/IP«).</li> <li>A comunicação de rede está bloqueada por um firewall?</li> </ul>                                                                                                    |
| A porta <b>USB COM não é visível</b> no PC.                                                                                 | Não é possível conectar Smart view, o instalador do<br>dispositivo de campo ou algum outro aplicativo com o<br>dispositivo via USB. A porta USB (por exemplo, COM 5)<br>correspondente não está visível no aplicativo. | <ul> <li>Verifique os problemas a seguir:</li> <li>Smart view: A versão instalada está atualizada o suficiente (4.40 ou mais recente)?</li> <li>Desconecte o cabo USB do dispositivo e conecte-o novamente. Após 10 segundos, tente novamente conectar o Smart view (ou o instalador do dispositivo de campo) ao relé.</li> <li>Reinicie o PC.</li> </ul>                                                                                                    |
| A porta <b>USB COM é visível, mas nenhuma conexão é</b><br>possível.                                                        | Não é possível comunicar-se com Smart view até o<br>relé via USB. A porta USB (por exemplo, COM 5)<br>correspondente está disponível e foi selecionada<br>corretamente.                                                | <ul> <li>Verifique os problemas a seguir:</li> <li>O <i>Smart view</i> acesso via USB está ativado no dispositivo?<br/>Verifique as configurações em [Parâ Dispos / Segurança /<br/>Comunicação].</li> <li>A porta USB do PC ainda está ocupada por outro aplicativo<br/>(ou programa)? Feche esses aplicativos.</li> <li>O dispositivo de proteção foi iniciado completamente?</li> </ul>                                                                                                    |
| Dispositivos de proteção mais antigos com RS232: O Smart<br>view não <b>se conecta via RS232</b> .                          | Não é possível comunicar-se com Smart view do PC<br>até o dispositivo via RS232.                                                                                                    | Use a versão <i>Smart view</i> 4.40 ou mais recente.<br>Se seu computador não tiver porta serial, você precisará de um<br>cabo USB para adaptador serial que tenha sido aprovado pela<br>Woodward. (Consulte o manual <i>Smart view</i> .) Este adaptador<br>precisa ser instalado corretamente.<br>Verifique se o cabo é do tipo modem nulo (consulte o manual<br><i>Smart view</i> ). Um cabo serial simples não tem nenhuma linha de<br>controle de fluxo. Uma conexão só é possível com um cabo de<br>modem zero. |
| Smart view <b>não consegue conectar-se ao dispositivo,</b><br>embora isso tenha sido possível antes, utilizando o mesmo PC. | Uma conexão entre o Smart view e o dispositivo foi<br>possível antes, utilizando o mesmo PC. Agora não é<br>mais possível conectar-se ao dispositivo.                                                                  | <ul> <li>Verifique os problemas a seguir:</li> <li>As configurações de conexão do <i>Smart view</i> correto (menu<br/>[Configurações / Conexão de dispositivos]? Em caso de<br/>conexão de Ethernet (TCP): Foi selecionado o endereço IP<br/>correto?</li> <li>O acesso do <i>Smart view</i> está ativado no dispositivo?<br/>Verifique as configurações em [Parâ Dispos / Segurança /<br/>Comunicação].</li> <li>Verifique a fiação entre o PC e o dispositivo.</li> </ul>                                           |

| Descrição                                                                                                    | Informações                                                                                                    | Ação corretiva                                                                                                    |
|----------------------------------------------------------------------------------------------------|----------------------------------------------------------------------------------------------------|----------------------------------------------------------------------------------------------------|
|                                                                                                    |                                                                                                    | <ul> <li>No caso de conexões Ethernet (TCP): A conexão de TCP/IP<br/>está funcionando? Consulte Falha da conexão TCP/IP.</li> </ul>                                                                                                    |
|                                                                                                    |                                                                                                    | <ul> <li>Aguarde 15 minutos e tente novamente se conectar ao<br/>dispositivo.</li> </ul>                                                                                                    |
|                                                                                                    |                                                                                                    | <ul> <li>Reinicie o PC e tente novamente se conectar ao<br/>dispositivo.</li> </ul>                                                                                                    |
| <b>Nenhuma comunicação (transferência de dados)</b> é<br>possível com o Smart view mesmo que tenha sido estabelecida<br>uma conexão. | As portas TCP/IP necessárias estão bloqueadas por<br>um firewall.                                                          | Confira se nenhuma porta TCP/IP do intervalo entre 52152<br>52163 está bloqueada.                                                                                                    |
| Dispositivos de proteção diferencial de linha: Smart view <b>não</b>                                                                 | As portas TCP/IP necessárias estão bloqueadas por                                                                          | Verifique os problemas a seguir:                                                                                                    |
| foi possível efetuar uma conexão remota.                                                                                             | um firewall ou a conexão remota está desabilitada<br>pelas configurações do dispositivo.                                   | <ul> <li>Verifique as configurações do seu firewall. Confira se<br/>nenhuma porta TCP/IP do intervalo entre 52152 52163<br/>está bloqueada.</li> </ul>                                                                                                    |
|                                                                                                    |                                                                                                    | <ul> <li>Verifique as configurações de seu dispositivo local:<br/>[Parâm Proteção / Parâ Prot Global / Prot-transferência /<br/>ProtCom] <i>»Usar o acesso remoto«</i> precisa ser definido<br/>como "ativo".</li> </ul>                                        |
|                                                                                                    |                                                                                                    | <ul> <li>Verifique as configurações de seu dispositivo remoto: O<br/>Smart view acesso via ProtCom está ativado no<br/>dispositivo? [Parâ Dispos / Segurança /<br/>Comunicação] »Sm. view através de ProtCom« precisa ser<br/>definido como "ativo".</li> </ul> |
| Dispositivos de proteção diferencial de linha: <b>A comunicação<br/>de proteção não está funcionando</b> .                           | <i>O estado do</i> [Operação / Exibição de Status / Prot-<br>transferência / ProtCom / Estad] <i>»Comm.Ok« é <b>0</b>.</i> | Verifique o [Operação / Exibição de Status / Prot-transferência /<br>ProtCom / Estad] »Comunicação«:                                                                                                    |
|                                                                                                    |                                                                                                    | • "Erro (sem RX)" ou "Erro (sem TX)"                                                                                                    |
|                                                                                                    |                                                                                                    | <ul> <li>Verifique a fiação.</li> </ul>                                                                                                    |
|                                                                                                    |                                                                                                    | <ul> <li>Verifique se a linha de fibra óptica está conectada à<br/>porta de fibra óptica correta.</li> </ul>                                                                                                    |
|                                                                                                    |                                                                                                    | <ul> <li>"Erro (dados corrompidos)"</li> </ul>                                                                                                    |
|                                                                                                    |                                                                                                    | <ul> <li>O dispositivo está conectado a outro dispositivo não<br/>compatível (por exemplo, diferente de HighPROTEC).</li> </ul>                                                                                                    |
|                                                                                                    |                                                                                                    | • "Erro (IDs incomp.)"                                                                                                    |
|                                                                                                    |                                                                                                    | <ul> <li>O dispositivo está conectado ao dispositivo do<br/>parceiro errado ou</li> </ul>                                                                                                    |
|                                                                                                    |                                                                                                    | <ul> <li>verifique o valor de configuração de [Parâm<br/>Proteção / Parâ Prot Global / Prot-transferência /<br/>ProtCom] »ID de par«.</li> </ul>                                                                                                    |
|                                                                                                    |                                                                                                    | • "Erro (Freq. incomp.)"                                                                                                    |

| Descrição                                                                                                    | Informações                                                                                                    | Ação corretiva                                                                                                    |
|----------------------------------------------------------------------------------------------------|----------------------------------------------------------------------------------------------------|----------------------------------------------------------------------------------------------------|
|                                                                                                    |                                                                                                    | <ul> <li>Os dispositivos estão configurados para frequências<br/>nominais diferentes.</li> </ul>                                                                                                    |
|                                                                                                    |                                                                                                    | • "Erro (FW incomp.)"                                                                                                    |
|                                                                                                    |                                                                                                    | <ul> <li>Os dispositivos utilizam versões de firmware<br/>diferentes. Atualize o firmware.</li> </ul>                                                                                                    |
|                                                                                                    |                                                                                                    | <ul> <li>"Erro (Sync 1 incomp.)" ou "Erro (Sync 2 incomp.)"</li> </ul>                                                                                                    |
|                                                                                                    |                                                                                                    | <ul> <li>Fibra ótica não conectada corretamente.</li> </ul>                                                                                                    |
|                                                                                                    |                                                                                                    | <ul> <li>As linhas de fibra óptica são longas demais.</li> </ul>                                                                                                    |
|                                                                                                    |                                                                                                    | <ul> <li>As linhas de fibra óptica estão danificadas.</li> </ul>                                                                                                    |
|                                                                                                    |                                                                                                    | <ul> <li>Os conectores de fibra óptica estão danificados.</li> </ul>                                                                                                    |
|                                                                                                    |                                                                                                    | <ul> <li>Você pode fazer um teste na porta de fibra óptica<br/>(consulte Teste de Loopback).</li> </ul>                                                                                                    |
|                                                                                                    |                                                                                                    | • "OK (alguns erros)"                                                                                                    |
|                                                                                                    |                                                                                                    | <ul> <li>Alguns erros ocorreram durante a comunicação de<br/>proteção normal. Verifique o valor de [Operação /<br/>Exibição de Status / Prot-transferência / ProtCom /<br/>Estad] »24h Err Cr«.</li> </ul>      |
|                                                                                                    |                                                                                                    | Pode haver erros ao encaixar ou retirar a linha de<br>conexão. O contador pode ser reiniciado através de<br>[Operação / Redef] <i>»Rest todos Cr/Err«</i> .                                                     |
|                                                                                                    |                                                                                                    | Você pode ajustar o nível de aviso em [Parâm<br>Proteção / Parâ Prot Global / Prot-transferência /<br>ProtCom] <i>»24h Err WarnLev«</i> .                                                                       |
|                                                                                                    |                                                                                                    | "Detc. mudança de Eth."                                                                                                    |
|                                                                                                    |                                                                                                    | <ul> <li>Os dispositivos são conectados através de um<br/>interruptor. O funcionamento correto só pode ser<br/>garantido para a conexão direta com o dispositivo.<br/>Favor ajustar.</li> </ul>                 |
|                                                                                                    |                                                                                                    | • "OK (estável)"                                                                                                    |
|                                                                                                    |                                                                                                    | <ul> <li>A comunicação de proteção está em funcionamento<br/>estável.</li> </ul>                                                                                                    |
| Dispositivos de proteção diferencial de linha: <b>A comunicação</b><br><b>de proteção não está funcionando</b> conforme as<br>expectativas. | A comunicação de proteção está funcionando, mas<br>não corretamente. O estado do [Operação / Exibição<br>de Status / Prot-transferência / ProtCom /<br>Estad] »Comm.Ok« é <b>1</b> . | Se [Operação / Exibição de Status / Prot-transferência /<br>ProtCom / Estados avançados] »Modo operacional« for<br>"Loopback", você terá uma conexão loopback entre RX e TX do<br>dispositivo. Ajuste a fiação. |

3.6 Registrador

## 3.6 Registrador

| Descrição                                                                       | Informações                                                                                                    | Ação corretiva                                                                                                    |
|---------------------------------------------------------------------------------|----------------------------------------------------------------------------------------------------|----------------------------------------------------------------------------------------------------|
| <i>O gravador de eventos está permanentemente registrando novos eventos.</i>    | <i>O gravador de eventos (</i> [Operação / Registrad / Reg<br>event] <i>»Reg event«) não mostra permanentemente<br/>novos eventos. Para observar este fenômeno em<br/>Smart view, realize uma "atualização"</i><br><i>(»F5« ou »Ctrl«+»F5«).</i>                                                                   | <ul> <li>Realize os procedimentos a seguir:</li> <li>Verifique o gravador de eventos para ver qual a função de proteção que está criando os eventos.</li> <li>Verifique as configurações desta função de proteção. Adapte-as, se necessário.</li> <li>Exemplo: A função de proteção »df/dt« está configurada com muita sensibilidade e está criando alarmes com alta frequência. Altere as configurações desta função.</li> </ul>                                                                                                    |
| O gravador de distúrbios está permanentemente<br>registrando novas ocorrências. | O gravador de distúrbios ([Operação / Registrad / Reg<br>Distúrb] »Reg Distúrb«) mostra um elevado número<br>de registros de distúrbios criados. Este número está<br>crescendo constantemente ao longo do tempo. Para<br>observar este fenômeno em Smart view, realize uma<br>"atualização" (»F5« ou »Ctrl«+»F5«). | <ul> <li>Verifique os problemas a seguir:</li> <li>Verifique no [Parâ Dispos / Registrad / Reg Distúrb] quais<br/>eventos (por exemplo, alarme de proteção) são<br/>configurados para acionar o gravador de distúrbios.</li> <li>Verifique dentro do gravador de eventos ([Operação /<br/>Registrad / Reg event] »Reg event«) qual função de<br/>proteção cria o disparo.</li> <li>Verifique as configurações desta função de proteção.<br/>Adapte-as, se necessário.</li> <li>Exemplo: A função de proteção »df/dt« está configurada<br/>com muita sensibilidade e está criando alarmes com alta<br/>frequência. Altere as configurações desta função.</li> <li>Opcionalmente, também é possível alterar a fonte de<br/>disparo do registrador de interferências. Mas, em geral,<br/>isso é menos aconselhável.</li> </ul> |

Obrigado por seus comentários sobre o conteúdo de nossas publicações.

Por favor envie comentários para: kemp.doc@woodward.com

Por favor inclua o número do manual: HPT-3.6-PT-TSG

https://wss.woodward.com/manuals/Library/Protection\_Relays/HighPROTEC/Troubleshooting\_Guide

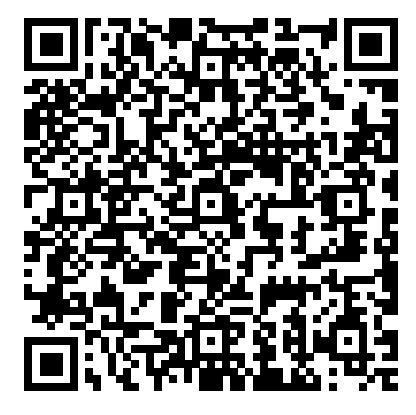

Woodward Kempen GmbH se reserva o direito de atualizar qualquer porção desta publicação a qualquer momento. As informações fornecidas pela Woodward Kempen GmbH é tida como correta e confiável. Porém a Woodward Kempen GmbH não assume nenhuma responsabilidade não expressamente citada.

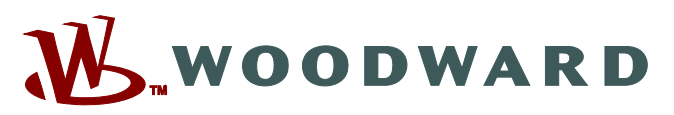

Woodward Kempen GmbH Krefelder Weg 47 • D-47906 Kempen (Germany) Postfach 10 07 55 (P.O.Box) • D-47884 Kempen (Germany) Telefone: : +49 (0) 21 52 145 1

#### Internet: - www.woodward.com

Vendas Telefone: : +49 (0) 21 52 145 331 Fax: : +49 (0) 21 52 145 354 E-mail: : SalesPGD EMEA@woodward.com

**Serviço** Telefone: : +49 (0) 21 52 145 614 Fax: : +49 (0) 21 52 145 354 E-mail: : industrial.support@woodward.com

Woodward has company-owned plants, subsidiaries, and branches, as well as authorized distributors and other authorized service and sales facilities throughout the world.

Complete address / phone / fax / email information for all locations is available on our website.